## Инструкция по настройке L2TP/IPsec VPN подключения (macOS)

На примере macOS High Sierra (10.13)

Дальнейшая инструкция написана с учётом того, что Вы создаёте подключение вручную с нуля.

Если же Вам прислан файл готовой конфигурации VPN НГУ, то достаточно выполнить только пункты 4,5,6,8 данной инструкции. То есть нужно будет только добавить свой логин и пароль от универсальной учётной записи НГУ, как в примерах приведённых на иллюстрациях. А также в меню Advanced (Дополнительно) поставить галку Send all traffic over VPN Connection (Отправлять весь трафик через VPN).

Остальные настройки уже будут в шаблоне.

1.Итак, сперва заходим в настройки сети System Preferences / Network:

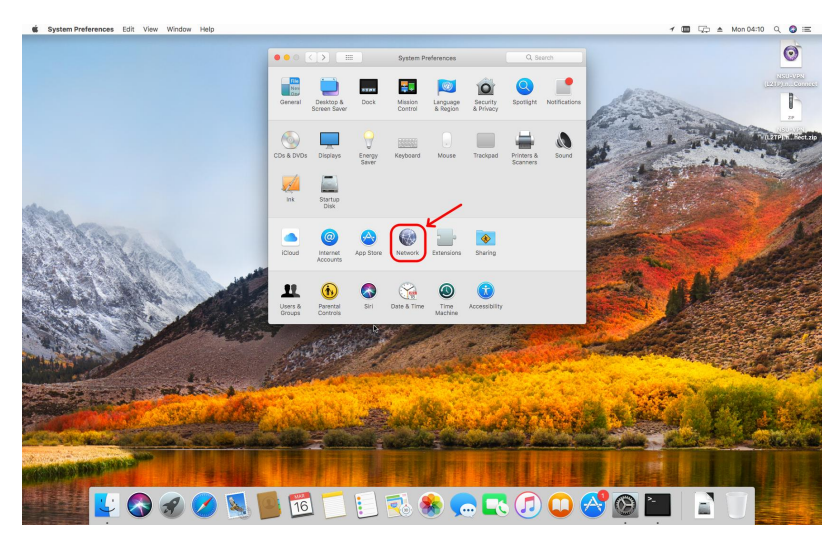

2. В настройках сети следует нажать кнопку с символом "+", чтобы создать новую службу.

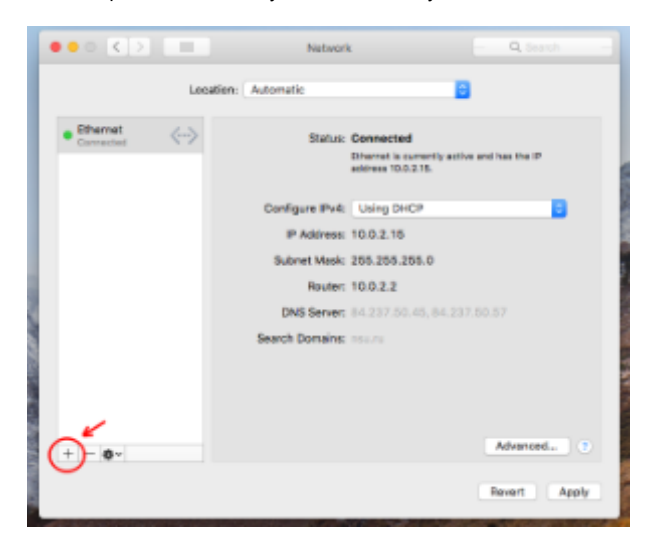

- 3. Будет выведен диалог выбора основных параметров службы:
- 1) В поле Interface (Интерфейс) нужно выбрать значение VPN.
- 2) Затем в поле VPN Туре (Тип VPN) нужно указать "L2TP через IPSec"

3) Для поля Service Name (Имя службы) можно придумать и ввести любое понятное Вам название. Например NSU-VPN(L2TP)

|                        |                                                                                                    | Network                                                                                                    | Q, Starch                                                                                   |
|------------------------|----------------------------------------------------------------------------------------------------|----------------------------------------------------------------------------------------------------|---------------------------------------------------------------------------------------------|
| Ethernet     Connected | Beloct the interface and e<br>1) interface: V2N,<br>2) VPN Type: L2T<br>3) Service Neme: NSU<br>IP<br>Subr<br>DN<br>Scarch ( | Inter a name for the new service. P over IPSec VIPN(L2TP) Cancel Ornate Acarese: 10.0.2.16 et Mask: 255.250.250.0 Router: 10.0.2.2 8 Semen: 64.237.00.45.84.237.1 20mains: routru | 0<br>0<br>0<br>0<br>0<br>0<br>0<br>0<br>0<br>0<br>0<br>0<br>0<br>0<br>0<br>0<br>0<br>0<br>0 |
| + - &-                 |                                                                                                    |                                                                                                    | Advanced 7<br>Revert Apply                                                                  |

4. По нажатии кнопки Create (Создать) в левой части окна "Сеть" появится созданная служба, а справа откроется окно конфигурации службы.

В нем нужно указать в поле Server address (Адрес сервера) имя сервера - gw5.nsu.ru.

В поле Account Name (Имя учетной записи) необходимо ввести Ваш универсальный логин НГУ, он же почтовый адрес. К примеру vasyapupkin@post.nsu.ru.

А также рекомендуется поставить галочку Show VPN status in menu bar (Показывать статус VPN в строке меню),

чтобы появился значок VPN и меню для подключения в правом верхнем углу рабочего стола.

| O C > III Natwork - Q, Seech -                                                   |  |  |  |  |
|----------------------------------------------------------------------------------|--|--|--|--|
| Location Automatic                                                               |  |  |  |  |
| Ethernet Connected Status: Not Configured     Not VPN(L2TP):      Not Configured |  |  |  |  |
| Configuration: Defe/t                                                            |  |  |  |  |
| Server Address: gw5.nou.nu                                                       |  |  |  |  |
| Account Names yournallogin@nsu.ru                                                |  |  |  |  |
| Authentication Settings<br>Contect                                               |  |  |  |  |
| + - Q - Advanced •<br>Revert Apply                                               |  |  |  |  |

5. Затем требуется настроить также и параметры аутентификации. Для перехода к ним нужно нажать кнопку Authentication settings (Настройки аутентификации).

| ••• <> ==                        | Network                      | Q Search     |  |  |
|----------------------------------|------------------------------|--------------|--|--|
| Lacation: Automotie              |                              |              |  |  |
| Ethernet      Connected          | Status: Not Connecte         | ed           |  |  |
| NSU-VPN (L2TP)     Not Connected |                              |              |  |  |
|                                  | Configuration: Default       | 8            |  |  |
|                                  | Server Address: gw5.nso.ru   |              |  |  |
|                                  | Account Name: your name (pro | 6U.NJ        |  |  |
|                                  | Authoritati<br>Connect       | ion Settings |  |  |
| + - 8-                           | Show VPN status in menu ber  | Advanced     |  |  |
|                                  |                              | Revert Apply |  |  |

6. Откроется окно с выбранными по умолчанию опциями Password(Пароль) и Shared Secret(Общий ключ). В первое поле нужно ввести пароль своей учетной записи НГУ (он же пароль от почты),

## а в поле "Общий ключ (Shared Secret)" нужно ввести общий ключ IPSec, высланный Вам по заявке на подключение.

Если же вы не заводили подключение вручную, а применили высланную Вам готовую конфигурацию VPN НГУ ключ уже будет вбит и вводить его не нужно.

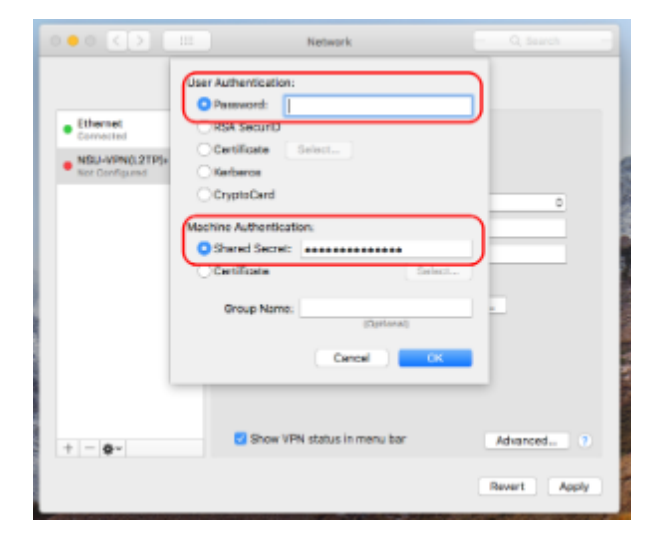

"Имя группы" указывать не требуется. По нажатию кнопки "ОК" окно настройки аутентификации будет закрыто.

7. Далее нажмите кнопку Advanced (Дополнительно).

| ••• (> =                         | Network            | e Q Search —            |
|----------------------------------|--------------------|-------------------------|
| Loca                             | itian: Automatic   | 8                       |
| Ethemet      Connected           | Status             | Net Connected           |
| NSU-VPN (L2TP)     Not Connected |                    |                         |
|                                  | Configuration      | Default                 |
|                                  | Server Address:    | gw5 neu ru              |
|                                  | Account Name:      | youmame@nsu.ru          |
|                                  |                    |                         |
|                                  |                    | Authentication Settings |
|                                  |                    | Connect                 |
|                                  |                    |                         |
|                                  |                    |                         |
|                                  |                    |                         |
| + - 0-                           | Show VPN status it | n menu bar Advanced ) • |
|                                  |                    | (                       |
|                                  |                    | Revert Apply            |

8. В открывшемся окне на закладке Options (Параметры) нужно включить опцию Send all traffic over VPN Connection (Отправлять весь трафик через VPN)

и нажать кнопку "OK". Остальные настройки на этой и других вкладках в меню Advanced (Дополнительно) менять не требуется.

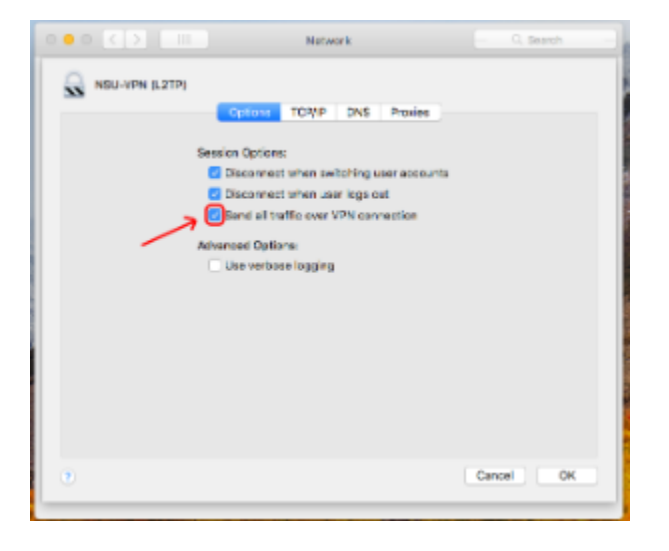

9. Не забудьте нажать на кнопку Apply (Применить), чтобы сохранить все настройки. И подключение готово, можно пользоваться.

Нажав на connect из этого меню или справа вверху рабочего стола, что удобнее.

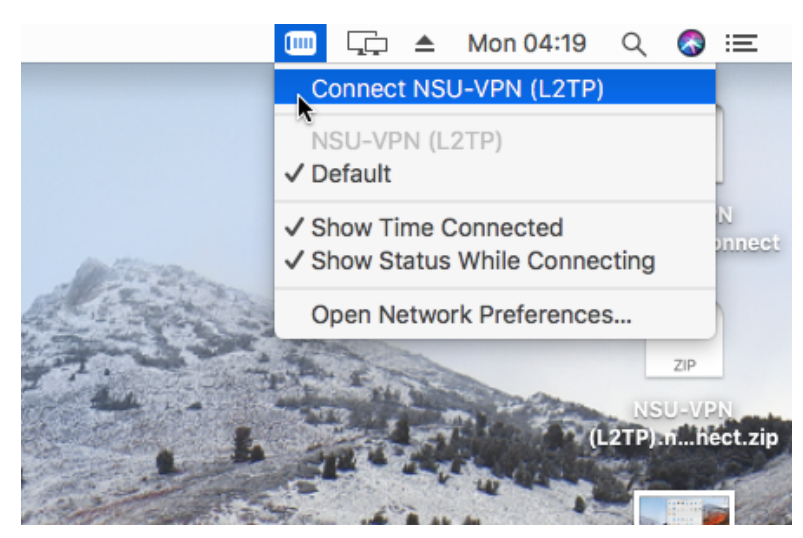

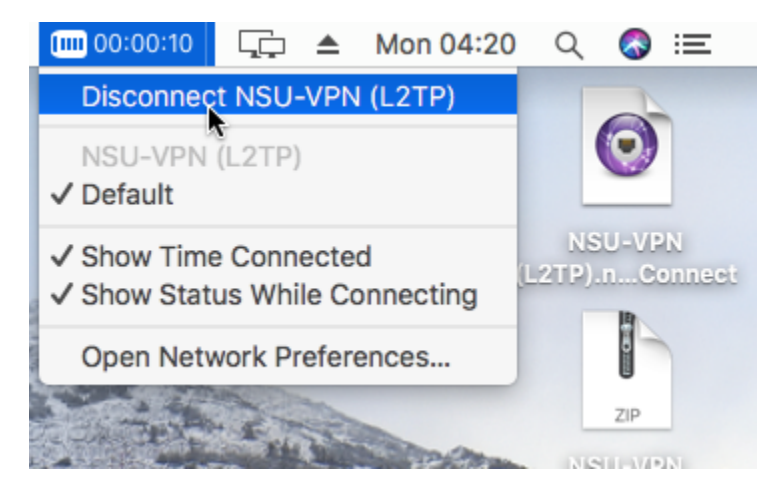

Время соединения она учитывает, не забывайте отключаться когда перестаёте работать с ресурсами НГУ предоставляемыми этим удалённым доступом.

Также не стоит качать при включённом соединении VPN какие-то большие файлы не из сети НГУ, торренты, фильмы, развлекательные ресурсы и тому подобное.

Так как пока VPN включён весь Ваш интернет-трафик идёт через НГУ, а не только трафик с ресурсов НГУ, что может снизить скорость и существенно затруднить работу Ваших коллег.